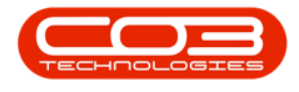

## **EQUIPMENT**

## **ASSETS - DELETE ASSET**

The **Delete** button in the Asset Listing screen (**Machine List for** [*customer name*] screen) allows you to remove a selected serialised item from the data grid. In BPO, only a <u>Customer Asset</u> can be deleted in this way. The system will prevent you from deleting any other type of asset by making the Delete button 'inactive' in the Asset Listing screen.

**Ribbon Access:** Equipment and Locations > Assets

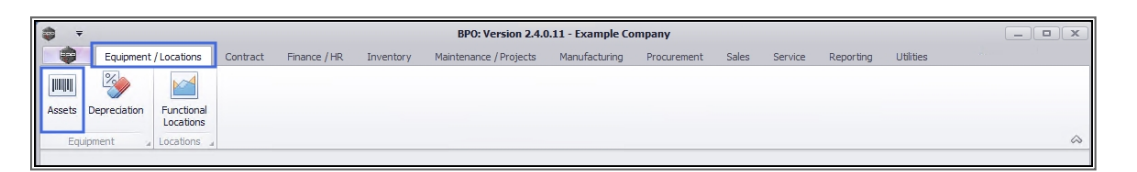

- 1. The *Machine List for [Site]* screen will be displayed.
- 2. Select the *Site* that contains the item that you wish to *delete* or 'inactivate' from this data grid.
- 3. In this image *Durban* has been selected.

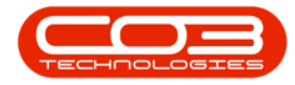

| =                      | 1                |                   | Mad             | hine List for Durb | an - BPO: Versio   | n 2.4.0.11 · | Example Co   | mpany          |              |              |        | _            |            |
|------------------------|------------------|-------------------|-----------------|--------------------|--------------------|--------------|--------------|----------------|--------------|--------------|--------|--------------|------------|
| Home Equip             | ment / Locations | Contract Fir      | nance / HR      | Inventory Mai      | ntenance / Project | s Manuf      | acturing P   | rocurement Sal | es Se        | rvice Report | ng Uti | lities –     | . 8 ×      |
| Add Edit Delete V      | fiew Save Layout | Workspaces        | Save Filter     | All Sites          |                    | Cor          | vert Buy Ba  | k Print Expo   | rt Re        | eports       |        |              |            |
| Maintenance            | 4                | Format 2          |                 | 2 Pretoria         |                    | Proc         | iess         | 4 Print        | ⊿ Rej        | ports "      |        |              | ~          |
| Links #                |                  | ler here to group | by that coum    | 3 Cape Tow         | n                  |              | 3            |                |              |              |        |              | - / )      |
| Enter text to search P | AssetRegNo       | PartCode          | Description     | 5 A New Tes        | en<br>st Site      | Туре         | ModelNo      | SerialNo       | Status       | StartDate    | Asset  | IsFixedAsset | WOAttachme |
| Functions              | 9 =0 C           | 8 <b>0</b> 0      | 8 <b>0</b> 0    |                    |                    |              | 8 <b>0</b> 0 | 8 B C          | 8 <b>8</b> 0 | =            | 8 B C  | 8 <b>0</b> 0 | 80c 🔺      |
|                        | •                | SP1919            | SP 19 19 Sprint | X COLOUR MILE      | Haruware           | CIRI         | 1919         | 19-90201       | Α            | 09/04/2014   | No     | No           | Yes        |
| WO History             |                  | SP2020            | SP2020 Sprint   | Colour MF Copier   | Hardware           | CTRT         | SP2020       | abc147c        | A            | 07/05/2014   | No     | No           | No         |
|                        |                  | SP19-123456       | SP 19-12 Colou  | r Copier           | Hardware           | CTRT         | SP19-12      | SP19-12185274  | A            | 13/06/2014   | No     | No           | No         |
|                        |                  | SP19-123456       | SP 19-12 Colou  | r Copier           | Hardware           | CTRT         | SP19-12      | 19-12/1202     | A            | 17/06/2014   | No     | No           | No         |
| Project History        |                  | SP19-123456       | SP 19-12 Colou  | r Copier           | Hardware           | CTRT         | SP 19-12     | 1912-102031    | A            | 02/07/2014   | No     | No           | No         |
|                        |                  | SP2020            | SP2020 Sprint   | Colour MF Copier   | Hardware           | CTRT         | SP2020       | 2020-102047    | A            | 21/06/2017   | No     | No           | No         |
|                        |                  | SP19-123456       | SP 19-12 Colou  | r Copier           | Hardware           | SINV         | SP19-12      | 1912-102042    | Α            | 03/07/2014   | No     | No           | No         |
| Meters                 |                  | SP19-123456       | SP 19-12 Colou  | r Copier           | Hardware           | WHSE         | SP19-12      | 1912-102043    | A            | 03/07/2014   | No     | No           | No         |
|                        |                  | 1458-96523        | K147 Kyocera    | Colour Copier      | Kyocera Multif     | CTRT         | K147         | SIN32413546    | A            | 19/07/2017   | No     | No           | No         |
|                        |                  | SP19-123456       | SP 19-12 Colou  | r Copier           | Hardware           | SINV         | SP19-12      | 1912-102034    | A            | 02/07/2014   | No     | No           | No         |
| History                |                  | NMACH             | New Machine     |                    | Hardware           | CTRT         |              | nm10301        | A            | 08/01/2018   | No     | No           | No         |
| riistoi y              |                  | SP2020            | SP2020 Sprint   | Colour MF Copier   | Hardware           | WHSE         | SP2020       | 019122010101   | A            | 11/11/2014   | No     | No           | No         |
|                        |                  | SP204             | SP204 Colour    | Copier             | Hardware           | CTRT         | SP204        | 107            | A            | 18/11/2014   | No     | No           | No         |
|                        |                  | SP2020            | SP2020 Sprint   | Colour MF Copier   | Hardware           | CTRT         | SP2020       | 20-457896      | Α            | 07/01/2015   | No     | No           | No         |
| BOM                    |                  | SP19-123456       | SP 19-12 Colou  | ir Copier          | Hardware           | CTRT         | SP19-12      | 19-123456      | Α            | 08/01/2015   | No     | No           | No         |
|                        |                  | 2020-998          | Staple Unit     |                    | Accessories        | SINV         |              | 998-12345      | Α            | 22/05/2017   | No     | No           | No         |
|                        |                  | SP2020            | SP2020 Sprint   | Colour MF Copier   | Hardware           | CTRT         | SP2020       | 147708         | Α            | 14/05/2015   | No     | No           | No         |
| Warranties 1           |                  | SP2020            | SP2020 Sprint   | Colour MF Copier   | Hardware           | CTRT         | SP2020       | 147807         | A            | 06/07/2015   | No     | No           | No         |
|                        | AREG000006       | SP1020            | Copier          |                    | Hardware           | CTRT         | SP1020       | 1020-10101     | A            | 22/06/2015   | No     | No           | No         |
|                        | AREG000012       | SP 1020           | Copier          |                    | Hardware           | WHSE         | SP 1020      | NEW1234        | Α            | 20/10/2015   | No     | No           | No         |
| Notes                  | AREG000027       | 2020-856          | Drum            |                    | Accessories        | SINV         |              | 856-14741      | Α            | 10/11/2015   | No     | No           | No         |
|                        | AREG000028       | 2020-856          | Drum            |                    | Accessories        | SINV         |              | 856-25852      | A            | 10/11/2015   | No     | No           | No T       |
|                        |                  |                   |                 |                    |                    |              |              |                |              |              |        |              | ,          |

## **SELECT THE STATUS**

Only a <u>Customer Asset</u> can be deleted from this screen.

- 1. Click on the *drop-down arrow* to display the Status menu.
- 2. Select *Client Machines* from the list.

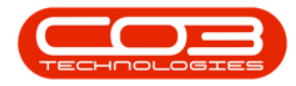

| Home     Home     Home     Add     Edt     Ded     Maintenance  Inter text to search  Functions  WO History  Project History  Meters                | Equipm<br>elete Vie | ent / Locations<br>Save Layout<br>Drag a column head<br>AssetRegNo 4<br>AREG00395<br>AREG00395<br>AREG00395<br>AREG00395                                                                                                    | Contract Fi<br>Workspaces<br>Format<br>PartCode<br>PartCode<br>PartCode<br>PartCode<br>SP500<br>SP500<br>SP500<br>SP500<br>SP500<br>SP500<br>AT500                                                                                                    | Save Filter<br>Description<br>Sprint Colour<br>Sprint Colour<br>Sprint Colour<br>Sprint Colour                                 | Inventory N<br>Durban<br>All All<br>Type All<br>A All<br>C Clie<br>I Intt<br>S Sen<br>Copier | laintenance / Project                                                                                                    | ts Ma<br>evalue ( | NUFACTUR<br>Convert<br>Yocess<br>ype M | t Buy Back   | SerialNo                                   | s Ser<br>rt Re<br>Status | Vice Report                  | Asset        | lities —<br>IsFixedAsset | ₩OAttachmu   |
|----------------------------------------------------------------------------------------------------|---------------------|----------------------------------------------------------------------------------------------------|----------------------------------------------------------------------------------------------------|----------------------------------------------------------------------------------------------------|----------------------------------------------------------------------------------------------|----------------------------------------------------------------------------------------------------|-------------------|----------------------------------------|--------------|--------------------------------------------|--------------------------|------------------------------|--------------|--------------------------|--------------|
| Add     Exit     Del       Maintenance     Juiks     Del       Inter text to search     Functions       WO History     Project History       Meters | ce                  | Save Layout                                                                                                    | Format<br>PartCode<br>PartCode                                                                                                    | Save Filter<br>Description<br>Construction<br>Sprint Colour<br>Sprint Colour<br>Sprint Colour<br>Sprint Colour                 | Durban<br>All All<br>Type All<br>A All<br>C Clie<br>I Intt<br>S Ser<br>Copier                | Refresh     Refresh     R | tevalue I         | Convert<br>Process<br>ype M            | t Buy Back   | Print Expo<br>Print SerialNo               | rt Re<br>Rep<br>Status   | StartDate                    | Asset<br>#©: | IsFixedAsset             | WOAttachm    |
| Add Edit Del<br>Maintenance<br>Inks<br>inter text to search<br>Functions<br>WO Hatory<br>Project History<br>Meters                                  | ce                  | Save Layout           Brag a column head           AssetRegNo           AssetRegNo           AREG000393           AREG000394           AREG000395           AREG000396                                                                                                    | Vorkspaces<br>Format<br>PartCode<br>PartCode<br>Par | Save Filter<br>by that column<br>Description<br>Colour<br>Sprint Colour<br>Sprint Colour<br>Sprint Colour<br>Sprint Colour     | All All<br>A All<br>C Clie<br>I Intr<br>S Ser<br>Copier                                      | Refresh R<br>Description<br>Int Machines<br>ernal Assets<br>alised Stock                                                                                                    | Fevalue F         | ype M                                  | 2<br>NodelNo | Print Expo<br>Print Expo<br>Print SerialNo | rt Re<br>a Rep<br>Status | startDate                    | Asset        | IsFixedAsset             | WOAttachm    |
| Maintenance<br>inter text to search<br>Functions<br>WO History<br>Project History<br>Meters                                                         |                     | Drag a column head     AssetRegNo 4     act     AssetRegNo 4     AREG000393     AREG00393     AREG00395     AREG00395     AREG00395     AREG00395                                                                                                    | Format<br>PartCode<br>a<br>SP500<br>SP500<br>SP500<br>SP500<br>SP500<br>AT500                                                                                                    | Description<br>Construction<br>Description<br>Construction<br>Sprint Colour<br>Sprint Colour<br>Sprint Colour<br>Sprint Colour | Type A I<br>A All<br>C Clie<br>I Inte<br>S Ser<br>Copier                                     | Description<br>nt Machines<br>ernal Assets<br>alised Stock                                                                                                    | T                 | ype M                                  | 2<br>IodelNo | Print SerialNo Contemporate Kam002         | Status                   | StartDate                    | Asset        | IsFixedAsset             | WOAttachm    |
| Inks Inter text to search Functions WO History Project History Meters                                                                               | ц. р                | AssetRegNo     AssetRegNo     AssetRegNo     AREG000393     AREG000394     AREG000395     AREG000396     AREG000397                                                                                                    | PartCode PartCode Par                                                                                                    | p by that column<br>Description                                                                                                | A All<br>C Clie<br>I Intr<br>S Ser<br>Copier                                                 | nt Machines man Assets<br>alised Stock                                                                                                    | T                 | ype M                                  | 10delNo      | SerialNo                                   | Status<br>#Bc<br>A       | StartDate = 14/04/2020       | Asset        | IsFixedAsset             | WOAttachm    |
| Functions WO History Project History Meters                                                                                                    | ÷<br>م              | AssetRegNo       AssetRegNo       Image: Communication of the set of the set of th | <ul> <li>PartCode</li> <li>PartCode</li> <li>PS00</li> <li>SP500</li> <li>SP500</li> <li>SP500</li> <li>SP500</li> <li>AT500</li> </ul>                                                                                                    | Description  Description   Sprint Colour  Sprint Colour  Sprint Colour  Sprint Colour                                          | I Inte<br>S Seri<br>Copier                                                                   | rnal Assets<br>alised Stock                                                                                                    | Т                 | ype M                                  | 1odelNo      | SerialNo                                   | Status<br>*Bc<br>A       | StartDate<br>=<br>14/04/2020 | Asset        | IsFixedAsset             | WOAttachm    |
| Functions WO History Project History Meters                                                                                                    |                     | AssetRegNo         AssetRegNo                •             •                                                                                                    | <ul> <li>PartCode</li> <li>PartCode</li> <li>P500</li> <li>SP500</li> <li>SP500</li> <li>SP500</li> <li>SP500</li> <li>AT500</li> </ul>                                                                                                    | Description R C Sprint Colour Sprint Colour Sprint Colour Sprint Colour                                                        | S Ser<br>X<br>Copier                                                                         | alised Stock                                                                                                    | T                 | ype M                                  | lodelNo<br>C | SerialNo<br>* C Kam002                     | Status<br>BEC<br>A       | StartDate<br>=<br>14/04/2020 | Asset        | IsFixedAsset             | WOAttachm    |
| Functions WO History Project History Meters                                                                                                    |                     | • • • • • • • • • • • • • • • • • • •                                                                                                    | REC<br>SP500<br>SP500<br>SP500<br>SP500<br>AT500                                                                                                    | Blic       Sprint Colour       Sprint Colour       Sprint Colour       Sprint Colour                                           | <b>X</b><br>Copier                                                                           | the dataset                                                                                                    |                   | в                                      | ∎¢           | Kam002                                     | ∎∎c<br>A                 | = 14/04/2020                 | REC.         | *BC                      | 8 <b>0</b> 0 |
| WO History<br>Project History<br>Meters                                                                                                    |                     | AREG000393<br>AREG000394<br>AREG000395<br>AREG000396<br>AREG000397                                                                                                    | SP500<br>SP500<br>SP500<br>SP500<br>AT500                                                                                                    | Sprint Colour<br>Sprint Colour<br>Sprint Colour<br>Sprint Colour                                                               | <b>X</b><br>Copier                                                                           | Hardware                                                                                                    |                   |                                        |              | Kam002                                     | A                        | 14/04/2020                   | No           |                          |              |
| WO History<br>Project History<br>Meters                                                                                                    |                     | AREG000394<br>AREG000395<br>AREG000396<br>AREG000397                                                                                                    | SP500<br>SP500<br>SP500<br>AT500                                                                                                    | Sprint Colour<br>Sprint Colour<br>Sprint Colour                                                                                | Copier                                                                                       | the base                                                                                                    |                   |                                        |              |                                            |                          |                              |              | No                       | No           |
| Project History<br>Meters                                                                                                    |                     | AREG000395<br>AREG000396<br>AREG000397                                                                                                    | SP500<br>SP500<br>AT500                                                                                                    | Sprint Colour                                                                                                    | Copier                                                                                       | 1 Annual Annual                                                                                                    |                   |                                        |              | Kam003                                     | A                        | 14/04/2020                   | No           | No                       | No           |
| Project History<br>Meters                                                                                                    |                     | AREG000396<br>AREG000397                                                                                                    | SP500<br>AT500                                                                                                    | Sprint Colour                                                                                                    |                                                                                              | Hardware                                                                                                    | WHSE              |                                        |              | Kam004                                     | A                        | 14/04/2020                   | No           | No                       | No           |
| Project History<br>Meters                                                                                                    |                     | AREG000397                                                                                                    | AT500                                                                                                    |                                                                                                    | Copier                                                                                       | Hardware                                                                                                    | WHSE              |                                        |              | Kam005                                     | A                        | 14/04/2020                   | No           | No                       | No           |
| Meters                                                                                                    |                     |                                                                                                    |                                                                                                    | AT500 Copier                                                                                                    |                                                                                              | Hardware                                                                                                    | SINV              | A                                      | T500         | wqe12                                      | A                        | 16/04/2020                   | No           | No                       | No           |
| Meters                                                                                                    |                     | AREG000398                                                                                                    | AT500                                                                                                    | AT500 Copier                                                                                                    |                                                                                              | Hardware                                                                                                    | WKOR.             | A                                      | T500         | asdf456                                    | A                        | 16/04/2020                   | No           | No                       | No           |
| Meters                                                                                                    |                     | AREG000399                                                                                                    | 16-856                                                                                                    | Drum for SP16                                                                                                    | 516                                                                                          | Spare Parts                                                                                                    | WHSE              |                                        |              |                                            | A                        | 21/04/2020                   | No           | No                       | No           |
|                                                                                                    |                     | AREG000400                                                                                                    | SP2020                                                                                                    | SP2020 Sprint                                                                                                    | Colour MF Copie                                                                              | Hardware                                                                                                    | WHSE              | SI                                     | P2020        | Test01                                     | A                        | 22/04/2020                   | No           | No                       | No           |
|                                                                                                    |                     | AREG000401                                                                                                    | SP2020                                                                                                    | SP2020 Sprint                                                                                                    | Colour MF Copie                                                                              | Hardware                                                                                                    | WHSE              | Si                                     | P2020        | Tes02                                      | A                        | 22/04/2020                   | No           | No                       | No           |
|                                                                                                    |                     | AREG000402                                                                                                    | 17-856                                                                                                    | Drum for SP17                                                                                                    | 717                                                                                          | Spare Parts                                                                                                    | WHSE              |                                        |              | SP1717-01                                  | A                        | 24/04/2020                   | No           | No                       | No           |
| History                                                                                                    |                     | AREG000403                                                                                                    | 17-856                                                                                                    | Drum for SP1                                                                                                    | 717                                                                                          | Spare Parts                                                                                                    | WHSE              |                                        |              | SP1717-02                                  | A                        | 24/04/2020                   | No           | No                       | No           |
| riistory                                                                                                    |                     | AREG000404                                                                                                    | 17-856                                                                                                    | Drum for SP1                                                                                                    | 717                                                                                          | Spare Parts                                                                                                    | WHSE              |                                        |              | SP1717-03                                  | A                        | 24/04/2020                   | No           | No                       | No           |
|                                                                                                    |                     | AREG000405                                                                                                    | 17-856                                                                                                    | Drum for SP1                                                                                                    | 717                                                                                          | Spare Parts                                                                                                    | WHSE              |                                        |              | SP1717-04                                  | A                        | 24/04/2020                   | No           | No                       | No           |
|                                                                                                    |                     | AREG000406                                                                                                    | 17-856                                                                                                    | Drum for SP17                                                                                                    | 717                                                                                          | Spare Parts                                                                                                    | WHSE              |                                        |              | SP1717-05                                  | A                        | 24/04/2020                   | No           | No                       | No           |
| BOM                                                                                                    |                     | AREG000407                                                                                                    | 17-856                                                                                                    | Drum for SP12                                                                                                    | 717                                                                                          | Spare Parts                                                                                                    | WHSE              |                                        |              | SP1717-06                                  | A                        | 24/04/2020                   | No           | No                       | No           |
|                                                                                                    |                     | AREG000408                                                                                                    | 17-856                                                                                                    | Drum for SP1                                                                                                    | 717                                                                                          | Spare Parts                                                                                                    | WHSE              |                                        |              | SP1717-07                                  | A                        | 24/04/2020                   | No           | No                       | No           |
|                                                                                                    |                     | AREG000409                                                                                                    | 17-856                                                                                                    | Drum for SP17                                                                                                    | 717                                                                                          | Spare Parts                                                                                                    | WHSE              |                                        |              | SP1717-08                                  | Α                        | 24/04/2020                   | No           | No                       | No           |
| Warranties                                                                                                    | 1                   | AREG000410                                                                                                    | PCMON001                                                                                                    | PC Monitor - S                                                                                                    | amsung                                                                                       | Accessories                                                                                                    | WHSE              |                                        |              | 2020-9193                                  | A                        | 18/01/2021                   | No           | No                       | Yes          |
|                                                                                                    |                     | AREG000411                                                                                                    | SP500                                                                                                    | Sprint Colour                                                                                                    | Copier                                                                                       | Hardware                                                                                                    | WHSE              |                                        |              | AKM001002                                  | A                        | 15/02/2021                   | No           | No                       | No           |
|                                                                                                    |                     | AREG000412                                                                                                    | SP2020                                                                                                    | SP2020 Sprint                                                                                                    | Colour MF Copie                                                                              | Hardware                                                                                                    | WHSE              | S                                      | P2020        | 000001                                     | A                        | 11/02/2021                   | No           | No                       | No           |
| Notes                                                                                                    |                     | SIN123                                                                                                    | 1458-96523                                                                                                    | K147 Kyocera                                                                                                    | Colour Copier                                                                                | Kyocera Multif                                                                                                    | WHSE              | К                                      | 147          | sin123                                     | Α                        | 16/04/2020                   | No           | No                       | No           |

The screen will refresh to display only the customer items linked to the Site selected in the previous step.

1. Select the *row* of the item you wish to delete / inactivate.

## **DELETE THE ASSET**

2. Click on *Delete*.

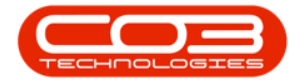

|            |             |         |                   |                              | Machine List for Dur           | oan - BPO: Vers   | ion 2.4.0.11 - | Example Cor  | mpany           |              |               |        | _            |           |
|------------|-------------|---------|-------------------|------------------------------|--------------------------------|-------------------|----------------|--------------|-----------------|--------------|---------------|--------|--------------|-----------|
|            | Home        | e Equip | ment / Locations  | Contract F                   | inance / HR Inventory Ma       | intenance / Proje | cts Manufa     | cturing Pr   | rocurement Sale | es Se        | rvice Reporti | ng Uti | lities -     | - 8 ×     |
| (C)<br>Add | C/<br>Edit  | Delete  | View Save Layou   | ut Workspaces                | Save Filter                    | • Refresh         | Revalue Conv   | vert Buy Bad | k Print Expo    | t Re         | eports        |        |              | ~         |
|            | Mainten     | ance    |                   | Format                       | 4 Current                      | 2                 | Proce          | :55          | a Print         | ⊿ Re         | ports _       |        |              | ~~        |
| Links      |             | 4       | Drag a column hea |                              |                                |                   |                |              |                 |              |               |        |              |           |
| Enter te   | ext to sean | m p     | AssetRegNo        | <ul> <li>PartCode</li> </ul> | Description                    | CategoryDesc      | ParentType     | ModelNo      | SerialNo        | Status       | StartDate     | Asset  | IsFixedAsset | WOAttachm |
| Func       | tions       |         | 9 =BC             | 8 C                          | a@c                            | REC               | 8 B C          | R C          | 880             | 8 <b>0</b> 0 | -             | 8 B C  | R B C        | 80c 🔺     |
|            |             |         | AREG000307        | SP2020                       | SP2020 Sprint Colour MF Copier | Hardware          | CTRT           | SP2020       | 447788552211    | A            | 01/02/2018    | No     | No           | No        |
| wo         |             |         | AREG000308        | SP2020                       | SP2020 Sprint Colour MF Copier | Hardware          | SINV           | SP2020       | M00019120000    | A            | 13/02/2018    | No     | No           | No        |
|            |             |         | AREG000309        | SP2020                       | SP2020 Sprint Colour MF Copier | Hardware          | CTRT           | SP2020       | 09501101530003  | Α            | 21/02/2018    | No     | No           | No        |
|            |             |         | AREG000310        | SP2020                       | SP2020 Sprint Colour MF Copier | Hardware          | CTRT           | SP2020       | 010950110153    | Α            | 21/02/2018    | No     | No           | No        |
| Proj       | ject Histor | У       | AREG000312        | NMACH                        | New Machine                    | Hardware          | WHSE           |              | NMACH-2020-1    | A            | 05/03/2018    | No     | No           | No        |
|            |             |         | AREG000313        | NMACH                        | New Machine                    | Hardware          | CTRT           |              | NMACH-2020-5    | Α            | 05/03/2018    | No     | No           | No        |
|            |             |         | AREG000323        | AT500                        | AT500 Copier                   | Hardware          | SINV           | AT500        | AT500-102       | Α            | 25/04/2018    | No     | No           | No        |
| Met        | ters        |         | AREG000324        | AT500                        | AT500 Copier                   | Hardware          | SINV           | AT500        | AT500-103       | Α            | 25/04/2018    | No     | No           | No        |
|            |             |         | AREG000337        | AT500                        | AT500 Copier                   | Hardware          | SINV           | AT500        | 258             | Α            | 25/04/2018    | No     | No           | No        |
|            |             |         | AREG000349        | SP 18 18                     | Sprint copier                  | Hardware          | CTRT           |              | sp1818-1234a    | Α            | 10/05/2018    | No     | No           | No        |
| High       | tory        |         | AREG000358        | SP2020                       | SP2020 Sprint Colour MF Copier | Hardware          | CTRT           | SP2020       | SP2020-1234     | Α            | 22/05/2018    | No     | No           | No        |
| 1 130      | 001 Y       |         | AREG000363        | SP2020                       | SP2020 Sprint Colour MF Copier | Hardware          | CTRT           | SP2020       | SP2020-CON001   | Α            | 18/06/2018    | No     | No           | No        |
|            |             |         | AREG000371        | SP2020                       | SP2020 Sprint Colour MF Copier | Hardware          | WHSE           | SP2020       | 14785236985247  | Α            | 23/07/2018    | No     | No           | No        |
|            |             |         | AREG000373        | SP 19 19                     | SP1919 Sprint Colour MFC       | Hardware          | WHSE           | 1919         | BrokenStock     | Α            | 07/09/2018    | No     | No           | No        |
| BON        | м           |         | AREG000374        | SP 19 19                     | SP1919 Sprint Colour MFC       | Hardware          | CTRT           | 1919         | 1919-44778855   | Α            | 07/09/2018    | No     | No           | No        |
|            |             |         | AREG000378        | SP2020                       | SP2020 Sprint Colour MF Copier | Hardware          | SINV           | SP2020       | Test-swap       | Α            | 19/11/2018    | No     | No           | No        |
|            |             |         | AREG000389        | SP2020                       | SP2020 Sprint Colour MF Copier | Hardware          | CTRT           | SP2020       | HOP001          | Α            | 10/09/2019    | No     | No           | No        |
| War        | rranties    | 1       | AREG000390        | ACR11111                     | Acer Copier                    | Hardware          | WHSE           |              | test            | Α            | 22/09/2019    | No     | No           | No        |
|            | 1           | _       | AREG000397        | AT500                        | AT500 Copier                   | Hardware          | SINV           | AT500        | wge12           | Α            | 16/04/2020    | No     | No           | No        |
|            |             |         | AREG000410        | PCMON001                     | PC Monitor - Samsung           | Accessories       | WHSE           |              | 2020-9193       | Α            | 18/01/2021    | No     | No           | Yes       |
| Not        | tes         |         | AREG000411        | SP500                        | Sprint Colour Copier           | Hardware          | WHSE           |              | AKM001002       | Α            | 15/02/2021    | No     | No           | No        |
|            |             |         | AREG000412        | SP2020                       | SP2020 Sprint Colour MF Copier | Hardware          | WHSE           | SP2020       | 000001          | A            | 11/02/2021    | No     | No           | No        |

- 1. A *Delete Machine* message box will appear with the following prompt:
  - Are you sure you want to inactivate this machine, code [serial number]?
- 2. Click on Yes.

| ▶ =       |              |          |           |                 |                | Ma             | chine List for D  | <b>Jrban</b> - BPO: Ver | sion 2.4.0.11 - | Example Co       | mpany           |              |              |        | _            |           |
|-----------|--------------|----------|-----------|-----------------|----------------|----------------|-------------------|-------------------------|-----------------|------------------|-----------------|--------------|--------------|--------|--------------|-----------|
|           | Home         | Equipm   | ient / l  | ocations Co     | ontract Fi     | nance / HR     | Inventory         | Maintenance / Proj      | ects Manufa     | acturing Pr      | rocurement Sale | s Se         | rvice Report | ing Ut | ilities –    | - 8 ×     |
| Ð         |              | ×        |           | Z               |                | 8              | Durban            | • 🚯                     | **** P          | - 1              | 2               |              | C            |        |              |           |
| Add       | Edit D       | elete Vi | ew        | Save Layout     | Workspaces     | Save Filter    | Client Machine    | ; <del>•</del> Refresh  | Revalue Con     | vert Buy Bac     | k Print Expor   | t Re         | eports<br>▼  |        |              |           |
|           | Maintenan    | ice      | 4         |                 | Format         |                | Curre             | ent a                   | Proc            | ess              | Print           | A Re         | ports "      |        |              | $\sim$    |
| Links     |              | ų        |           |                 |                |                |                   |                         |                 |                  |                 |              |              |        |              |           |
| Enter te: | xt to search | P        | Lig       | a column neader | There to group |                |                   |                         |                 |                  |                 |              |              |        |              | 1         |
| _         |              |          | As        | setRegNo 🔺      | PartCode       | Description    |                   | CategoryDesi            | ParentType      | ModelNo          | SerialNo        | Status       | StartDate    | Asset  | IsHixedAsset | WOAttachn |
| Func      | tions        |          | 9 1       | c               | 8 <b>0</b> C   | 8 C            |                   | 8 <b>8</b> C            | R C             | 8 C              | R B C           | 8 <b>8</b> C | =            | R B C  | R D C        | R C A     |
|           | 1 February   |          | AF        | REG000307       | SP2020         | SP2020 Sprin   | t Colour MF Copie | r Hardware              | CTRT            | SP2020           | 447788552211    | A            | 01/02/2018   | No     | No           | No        |
| WO        |              |          | AF        | REG000308       | SP2020         | SP2020 Sprin   | t Colour MF Copie | r Hardware              | SINV            | SP2020           | M00019120000    | A            | 13/02/2018   | No     | No           | No        |
|           |              |          | AF        | REG000309       | SP2020         | SP2020 Sprin   | t Colour MF Copie | r Hardware              | CTRT            | SP2020           | 09501101530003  | Α            | 21/02/2018   | No     | No           | No        |
|           |              |          | AF        | REG000310       | SP2020         | SP2020 Sprin   | t Colour MF Copie | r Hardware              | CTRT            | SP2020           | 010950110153    | A            | 21/02/2018   | No     | No           | No        |
| Proj      | ject History |          | AF        | REG000312       | NMACH          | New Machine    | Delete            | Machine                 |                 |                  |                 | X            | 05/03/2018   | No     | No           | No        |
|           | Meters       |          | AF        | REG000313       | NMACH          | New Machine    |                   |                         |                 |                  |                 |              | 05/03/2018   | No     | No           | No        |
|           |              |          | AF        | REG000323       | AT500          | AT500 Copier   |                   |                         |                 |                  |                 |              | 25/04/2018   | No     | No           | No        |
| Met       |              |          | AF        | REG000324       | AT500          | AT500 Copier   |                   | 🔪 Are you sure          | you want to ir  | nactivate this r | 25/04/2018      | No           | No           | No     |              |           |
|           |              | AF       | REG000337 | AT500           | AT500 Copier   |                |                   |                         |                 |                  |                 | 25/04/2018   | No           | No     | No           |           |
|           |              |          | AF        | REG000349       | SP 18 18       | Sprint copier  |                   |                         |                 |                  |                 |              | 10/05/2018   | No     | No           | No        |
| 1.0-0     |              |          | AF        | REG000358       | SP2020         | SP2020 Sprin   | t Colour          | 2-                      |                 | Yes              | No              |              | 22/05/2018   | No     | No           | No        |
| nist      | ory          |          | AF        | REG000363       | SP2020         | SP2020 Sprin   | t Colour          |                         |                 |                  |                 | _            | 18/06/2018   | No     | No           | No        |
|           |              |          | AF        | REG000371       | SP2020         | SP2020 Sprin   | t Colour MF Copie | r Hardware              | WHSE            | SP2020           | 14785236985247  | A            | 23/07/2018   | No     | No           | No        |
|           |              |          | AF        | REG000373       | SP 19 19       | SP 19 19 Sprin | t Colour MFC      | Hardware                | WHSE            | 1919             | BrokenStock     | A            | 07/09/2018   | No     | No           | No        |
| BON       |              |          | AF        | REG000374       | SP 19 19       | SP 19 19 Sprin | t Colour MFC      | Hardware                | CTRT            | 1919             | 1919-44778855   | A            | 07/09/2018   | No     | No           | No        |
|           |              |          | AF        | REG000378       | SP2020         | SP2020 Sprin   | t Colour MF Copie | r Hardware              | SINV            | SP2020           | Test-swap       | A            | 19/11/2018   | No     | No           | No        |
|           |              |          | AF        | REG000389       | SP2020         | SP2020 Sprin   | t Colour MF Copie | r Hardware              | CTRT            | SP2020           | HOP001          | A            | 10/09/2019   | No     | No           | No        |
| War       | rranties     | 1        | ► AF      | REG000390       | ACR11111       | Acer Copier    |                   | Hardware                | WHSE            |                  | test            | A            | 22/09/2019   | No     | No           | No        |
|           |              |          | AF        | REG000397       | AT500          | AT500 Copier   |                   | Hardware                | SINV            | AT500            | wge12           | A            | 16/04/2020   | No     | No           | No        |
|           |              |          | AF        | REG000410       | PCMON001       | PC Monitor -   | Samsung           | Accessories             | WHSE            |                  | 2020-9193       | A            | 18/01/2021   | No     | No           | Yes       |
| Not       | <b>D</b> C   |          | AF        | REG000411       | SP 500         | Sprint Colour  | Copier            | Hardware                | WHSE            |                  | AKM001002       | A            | 15/02/2021   | No     | No           | No        |
| 1401      |              |          | AF        | REG000412       | SP2020         | SP2020 Sprin   | t Colour ME Conie | r Hardware              | WHSE            | SP2020           | 000001          | A            | 11/02/2021   | No     | No           | No        |

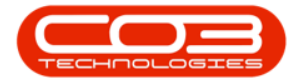

The screen will *refresh*, and the item will be *removed* from the data grid.

| Ŧ                   |        |       |             |                    | Ma             | chine List for Durb | an - BPO: Vers   | ion 2.4.0.11 - | Example Co  | mpany           |              |              |         | _            |         |
|---------------------|--------|-------|-------------|--------------------|----------------|---------------------|------------------|----------------|-------------|-----------------|--------------|--------------|---------|--------------|---------|
| Home                | Equipm | ent / | Locations C | ontract Fi         | nance / HR     | Inventory Mair      | ntenance / Proje | cts Manufa     | acturing P  | rocurement Sale | s Se         | rvice Report | ing Uti | ilities –    |         |
| Ð 💋 🔰               | (      |       | 2           |                    | 8              | Durban              | · 🚯              | *. P           | - 1         | 2               |              | Ĝ            |         |              |         |
| Add Edit Dele       | ete Vi | ew    | Save Layout | Workspaces         | Save Filter    | Client Machines     | , Refresh        | Revalue Conv   | vert Buy Ba | ck Print Expor  | t Re         | ports        |         |              |         |
|                     |        |       |             |                    |                |                     |                  | -              |             |                 |              | •            |         |              |         |
| Maintenance         |        | _     |             | Format             | 4              | Current             | 2                | Proce          | ess         | a Print         | ⊿ Re         | DOFTS A      |         |              |         |
| inks                | ų.     |       |             |                    |                |                     |                  |                |             |                 |              |              |         |              |         |
| nter text to search | م      | Α     | ssetRegNo 🔺 | PartCode           | Description    |                     | CategoryDesc     | ParentType     | ModelNo     | SerialNo        | Status       | StartDate    | Asset   | IsFixedAsset | WOAttac |
| Functions           |        | 9 =   | BC          | 8 <mark>0</mark> 0 | 8 <b>0</b> 0   |                     | RBC              | R B C          | R C         | R B C           | 8 <b>8</b> 0 | =            | 8 BC    | 8 B C        | 8 B C   |
|                     | _      | A     | REG000307   | SP2020             | SP2020 Sprin   | t Colour MF Copier  | Hardware         | CTRT           | SP2020      | 447788552211    | A            | 01/02/2018   | No      | No           | No      |
| WO History          |        | A     | REG000308   | SP2020             | SP2020 Sprin   | t Colour MF Copier  | Hardware         | SINV           | SP2020      | M00019120000    | A            | 13/02/2018   | No      | No           | No      |
|                     |        | A     | REG000309   | SP2020             | SP2020 Sprin   | t Colour MF Copier  | Hardware         | CTRT           | SP2020      | 09501101530003  | A            | 21/02/2018   | No      | No           | No      |
|                     |        | A     | REG000310   | SP2020             | SP2020 Sprin   | t Colour MF Copier  | Hardware         | CTRT           | SP2020      | 010950110153    | A            | 21/02/2018   | No      | No           | No      |
| Project History     |        | A     | REG000312   | NMACH              | New Machine    |                     | Hardware         | WHSE           |             | NMACH-2020-1    | A            | 05/03/2018   | No      | No           | No      |
|                     |        | A     | REG000313   | NMACH              | New Machine    |                     | Hardware         | CTRT           |             | NMACH-2020-5    | A            | 05/03/2018   | No      | No           | No      |
|                     |        | A     | REG000323   | AT500              | AT500 Copier   | r                   | Hardware         | SINV           | AT500       | AT500-102       | Α            | 25/04/2018   | No      | No           | No      |
| Meters              |        | A     | REG000324   | AT500              | AT500 Copier   | r                   | Hardware         | SINV           | AT500       | AT500-103       | A            | 25/04/2018   | No      | No           | No      |
|                     |        | A     | REG000337   | AT500              | AT500 Copier   | r                   | Hardware         | SINV           | AT500       | 258             | A            | 25/04/2018   | No      | No           | No      |
|                     |        | A     | REG000349   | SP 18 18           | Sprint copier  |                     | Hardware         | CTRT           |             | sp1818-1234a    | Α            | 10/05/2018   | No      | No           | No      |
| History             |        | A     | REG000358   | SP2020             | SP2020 Sprin   | t Colour MF Copier  | Hardware         | CTRT           | SP2020      | SP2020-1234     | Α            | 22/05/2018   | No      | No           | No      |
| T IIS COT Y         |        | A     | REG000363   | SP2020             | SP2020 Sprin   | t Colour MF Copier  | Hardware         | CTRT           | SP2020      | SP2020-CON001   | A            | 18/06/2018   | No      | No           | No      |
|                     |        | Α     | REG000371   | SP2020             | SP2020 Sprin   | t Colour MF Copier  | Hardware         | WHSE           | SP2020      | 14785236985247  | A            | 23/07/2018   | No      | No           | No      |
|                     |        | Α     | REG000373   | SP 19 19           | SP 19 19 Sprin | t Colour MFC        | Hardware         | WHSE           | 1919        | BrokenStock     | A            | 07/09/2018   | No      | No           | No      |
| BOM                 |        | A     | REG000374   | SP 19 19           | SP 19 19 Sprin | t Colour MFC        | Hardware         | CTRT           | 1919        | 1919-44778855   | A            | 07/09/2018   | No      | No           | No      |
|                     |        | A     | REG000378   | SP2020             | SP2020 Sprin   | t Colour MF Copier  | Hardware         | SINV           | SP2020      | Test-swap       | A            | 19/11/2018   | No      | No           | No      |
| _                   |        | Α     | REG000389   | SP2020             | SP2020 Sprin   | t Colour MF Copier  | Hardware         | CTRT           | SP2020      | HOP001          | A            | 10/09/2019   | No      | No           | No      |
| Warranties          | 1      | A     | REG000397   | AT500              | AT500 Copier   |                     | Hardware         | SINV           | AT500       | wqe12           | A            | 16/04/2020   | No      | No           | No      |
|                     |        | A     | REG000410   | PCMON001           | PC Monitor -   | Samsung             | Accessories      | WHSE           |             | 2020-9193       | A            | 18/01/2021   | No      | No           | Yes     |
|                     |        | Α     | REG000411   | SP500              | Sprint Colour  | Copier              | Hardware         | WHSE           |             | AKM001002       | Α            | 15/02/2021   | No      | No           | No      |
| Notes               |        | A     | REG000412   | SP2020             | SP2020 Sprin   | t Colour MF Copier  | Hardware         | WHSE           | SP2020      | 000001          | A            | 11/02/2021   | No      | No           | No      |

MNU.007.036